## Commercial Bank mobile app

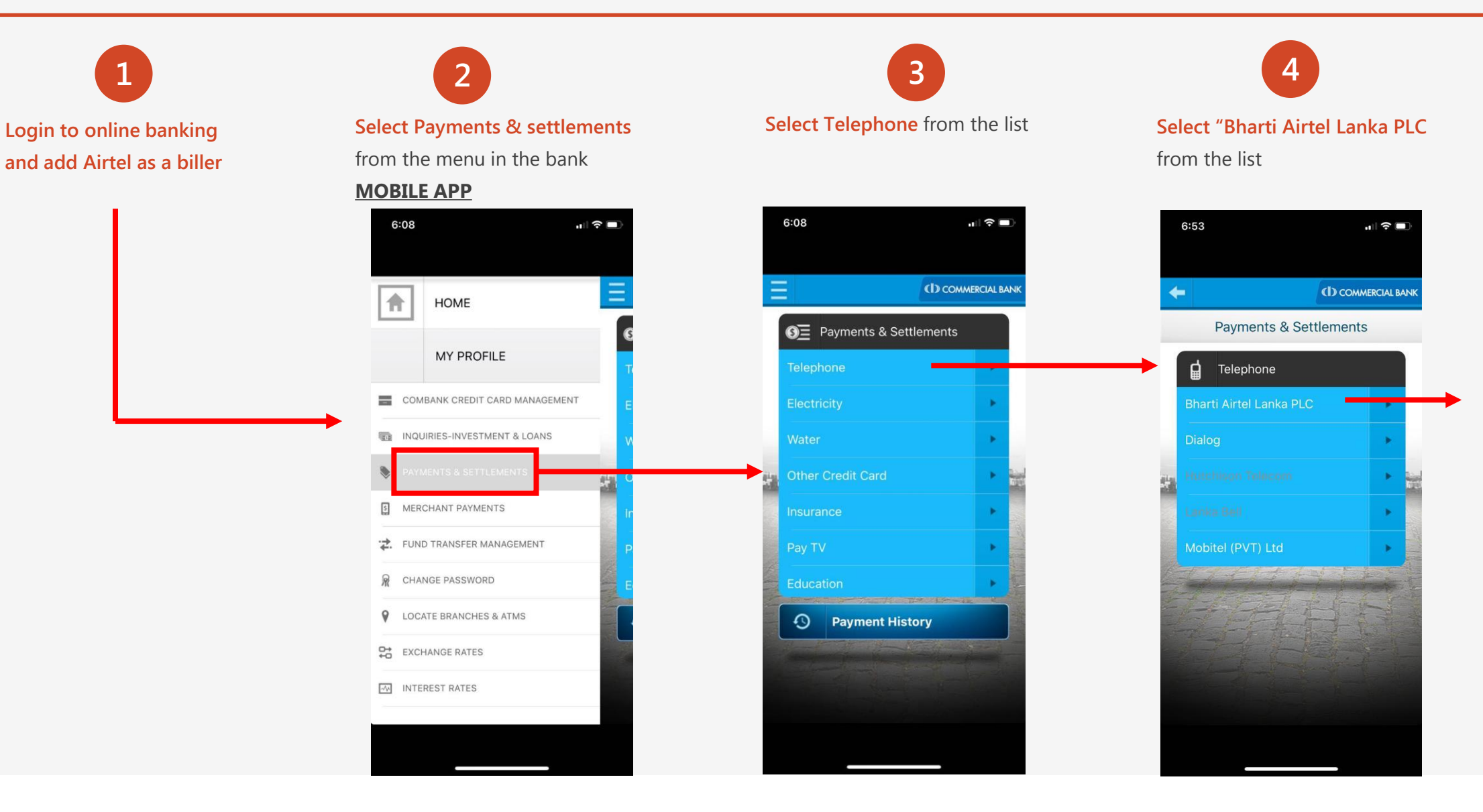

**2** airtel

## Commercial Bank mobile app cont.

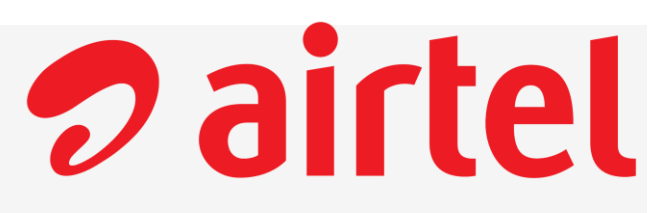

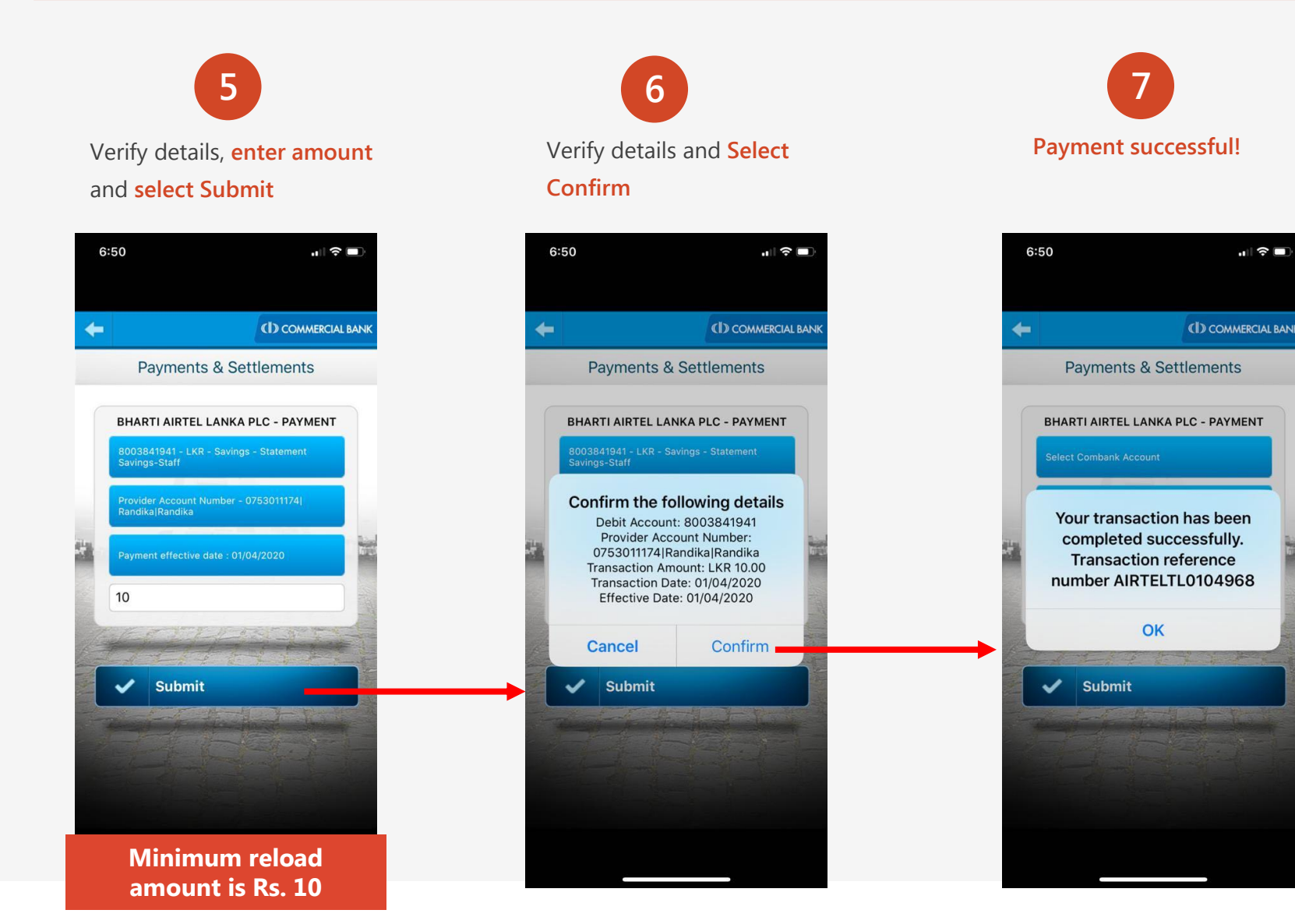